# Anleitung zur Nutzung der NN E-Paper-App iOS

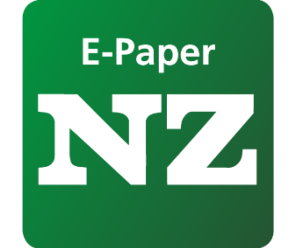

# Inhaltsverzeichnis

| 1.   | Start                                            | 2  |
|------|--------------------------------------------------|----|
| 2.   | Menüleiste                                       | 3  |
| 2.1. | Meine Ausgaben                                   | 3  |
| 2.2. | Lesezeichen                                      | 4  |
| 3.   | Beilagen & Prospekte                             | 5  |
| 4.   | Anmeldung für Abonnenten                         | 6  |
| 4.1. | Kauf einer einzelnen Ausgabe für Nichtabonnenten | 6  |
| 5.   | E-Paper Ausgabe öffnen und lesen                 | 7  |
| 5.1. | Bedienleiste im Artikelmodus                     | 8  |
| 5.2. | Artikel lesen                                    | 9  |
| 5.3. | Funktionsleiste für einen Artikel                | 9  |
| 6.   | Vorabendausgabe1                                 | 10 |
| 7.   | Archiv1                                          | 11 |
| 8.   | Abmelden aus der App 1                           | 12 |

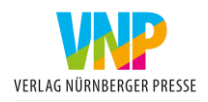

## 1. Start

Beim Öffnen der App erhalten Sie zu Beginn die Start-Seite:

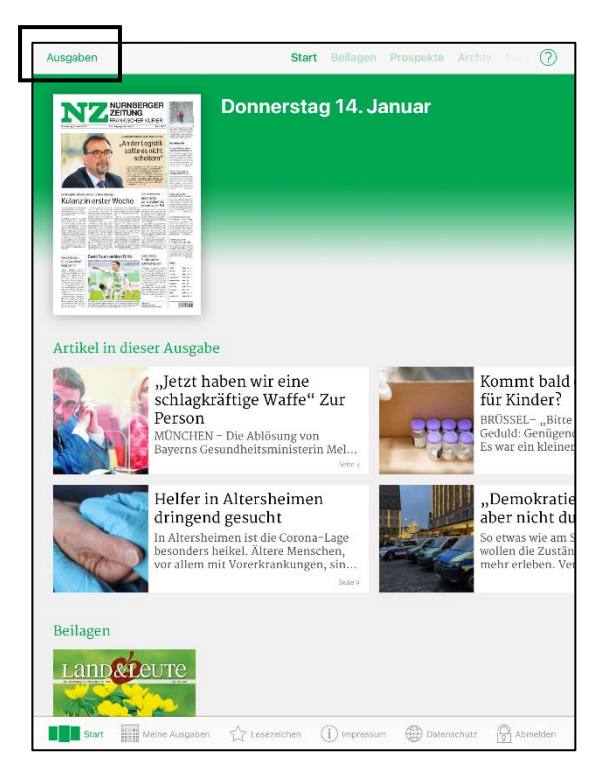

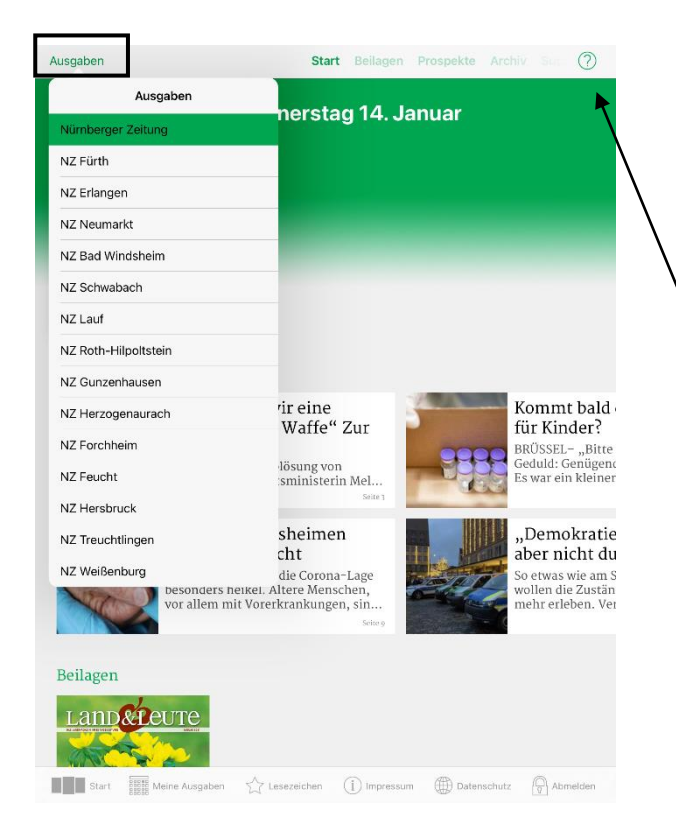

Auf der Starseite über die "Ausgaben" erscheinen alle unsere Heimatzeitungen. Hier können Sie Ihre abonnierte Ausgabe auswählen.

Zur Bedienung der App gibt es über das Fragezeichen (rechts oben) eine Hilfeseite.

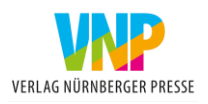

#### 2. Menüleiste

Am unteren Rand befindet sich eine Menüleiste für die Verwaltung der Ausgaben und allgemeine Informationen zum Abonnement.

Start, Meine Ausgaben, Lesezeichen, Impressum, Datenschutz und Anmelden

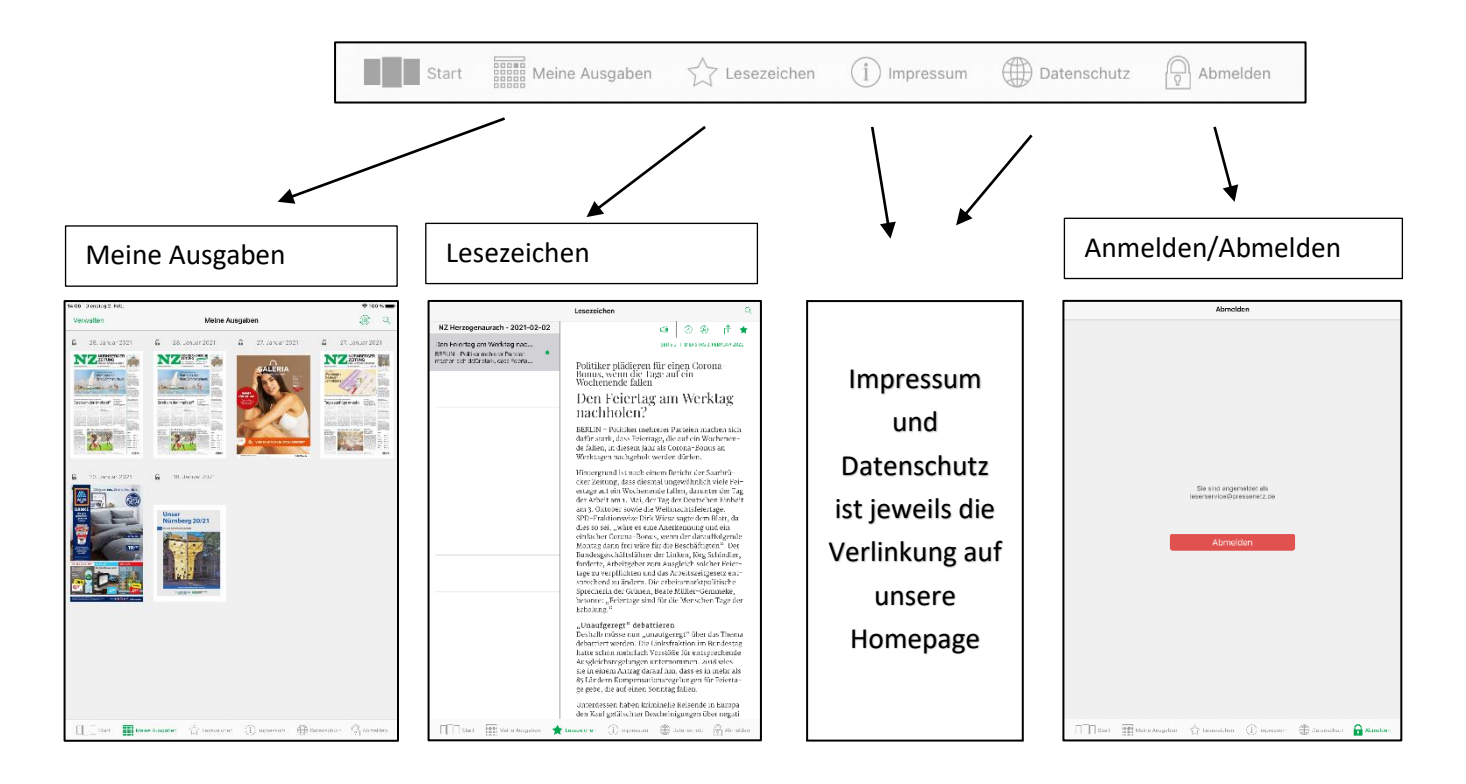

## 2.1. Meine Ausgaben

![](_page_2_Picture_6.jpeg)

Über das Icon rechts oben neben der Lupe, können Sie Ihre Ausgaben verwalten.

> Sie haben beispielweise die Möglichkeit einzelne oder alle Ausgaben auszuwählen um diese anschließend zu löschen.

AD

Nie automatisch löschen

![](_page_2_Picture_9.jpeg)

2.2.

### Lesezeichen

![](_page_3_Figure_2.jpeg)

![](_page_3_Picture_3.jpeg)

## 3. Beilagen & Prospekte

Über die obere Bedienleiste finden Sie die aktuellen Beilagen, Prospekte, das Archiv und die Suche.

![](_page_4_Picture_3.jpeg)

![](_page_4_Picture_4.jpeg)

![](_page_4_Picture_5.jpeg)

![](_page_4_Picture_6.jpeg)

 $\bigcirc$ 

## 4. Anmeldung für Abonnenten

Eine Anmeldung kann über zwei Wege erfolgen.

- Aktuelle Ausgabe anklicken und Emailadresse und Passwort eingeben
- 2. "Anmelden" Button über die untere Bedienleiste

![](_page_5_Picture_5.jpeg)

# 4.1. Kauf einer einzelnen Ausgabe für Nichtabonnenten

Zum Kauf einer einzelnen Ausgabe wählen Sie zuerst den gewünschten Erscheinungstag aus.

Anschließend erhalten Sie das Anmeldefenster – wählen Sie hier "Einzelausgabe: "€ 1,99"

Danach erscheint die Möglichkeit die Ausgabe über den App Store zu kaufen.

![](_page_5_Picture_10.jpeg)

![](_page_5_Picture_11.jpeg)

## 5. E-Paper Ausgabe öffnen und lesen

![](_page_6_Picture_2.jpeg)

Für das Öffnen der aktuellen Ausgabe können Sie auf die oben angezeigte Ausgabe klicken.

Sollten Sie sich noch nicht angemeldet haben, öffnet sich das Anmeldefenster.

![](_page_6_Picture_5.jpeg)

![](_page_6_Picture_6.jpeg)

Anschließend erscheint die ausgewählte Ausgabe mit der ersten Seite

Am oberen Bildschirmrand wird der Downloadstatus der Ausgabe mit einem roten Balken angezeigt

Sobald der Balken verschwindet, ist Ihre Ausgabe vollständig heruntergeladen und Sie haben die Möglichkeit die Ausgabe online oder offline zu lesen.

Online = mit Internetzugang Offline = ohne Internetzugang

![](_page_6_Picture_11.jpeg)

#### Über den oberen kleinen Pfeil können Sie die Seiteansicht öffnen.

![](_page_7_Picture_2.jpeg)

## 5.1. Bedienleiste im Artikelmodus

Über der aktuell geöffneten Seite befindet sich rechts oben eine Bedienleiste für die Darstellung der aktuellen Seite.

![](_page_7_Picture_5.jpeg)

![](_page_7_Picture_6.jpeg)

## 5.2. Artikel lesen

Zum Lesen eines Artikels kann die Seite, durch Auf- und Zuziehen oder doppeltes Antippen vergrößert oder verkleinert werden.

Einzelne Artikel können auch über einen einfachen Klick gelesen werden. Anschließend öffnet sich der Artikel im Lesemodus.

![](_page_8_Picture_4.jpeg)

## 5.3. Funktionsleiste für einen Artikel

Wenn ein gewünschter Artikel über den Lesemodus geöffnet ist, erscheint oben rechts eine Funktionsleiste. Hier kann beispielsweise die Schriftgröße geändert werden oder ein Lesezeichen gesetzt werden.

![](_page_8_Figure_7.jpeg)

![](_page_8_Picture_8.jpeg)

## 6. Vorabendausgabe

Bereits um 20 Uhr steht Ihnen unsere Vorabendausgabe des nächsten Erscheinungstages zur Verfügung.

Sie erhalten um diese Zeit folgende Nachricht über Ihr Gerät:

![](_page_9_Figure_4.jpeg)

Stellen Sie sicher, dass Sie die Benachrichtigungen für unsere App eingestellt haben. Falls nicht, aktivieren Sie diese in den Geräte-Einstellungen.

Laden Sie sich zu Beginn, wie in Punkt 5 beschrieben, die Vorabendausgabe herunter. Bitte berücksichtigen Sie, dass diese noch unvollständig sein kann. Fehlende Artikel werden mit folgendem Platzhalter versehen.

| Lesen Sie diesen Artikel<br>morgen in Ihrem E-Paper. |
|------------------------------------------------------|
|------------------------------------------------------|

Durch die Aktualisierung um 2:30 Uhr erhalten Sie am nächsten Tag die aktualisierte Ausgabe mit einem Hinweis – siehe Bild.

![](_page_9_Picture_9.jpeg)

Sie erhalten nun folgenden Dialog:

![](_page_9_Picture_11.jpeg)

Klicken Sie hier nun auf den Button "Neu laden", anschließend wird die vollständige Ausgabe heruntergeladen.

![](_page_9_Picture_13.jpeg)

#### 7. Archiv

Bei einem bestehenden E-Paper-Abonnement steht Ihnen unsere Archivfunktion zur Verfügung. Neben aktuellen Ausgaben finden Sie auch ältere Ausgaben im Historischen Rückblick.

Unser Archiv finden Sie in der iOS-App über den Menüpunkt "Archiv" am oberen Bildschirmrand.

Sobald Sie auf die Datums-Angabe klicken, können Sie die gewünschte Ausgabe auswählen.

![](_page_10_Figure_5.jpeg)

Alternativ finden Sie über die Startseite die vorherigen Ausgaben und den Historischen Rückblick.

![](_page_10_Picture_7.jpeg)

![](_page_10_Picture_8.jpeg)

# 8. Abmelden aus der App

Zum Abmelden klicken Sie in der unteren Menüleiste auf das Schloss (Abmelden) (1). Im nächsten Schritt erscheint Ihre Emailadresse und Sie können sich über den Button "Abmelden" aus dem E-Paper ausloggen (2).

![](_page_11_Picture_3.jpeg)

![](_page_11_Picture_4.jpeg)

Ihre Servicehotline:

0911/216-2777

Telefonische Servicezeiten: Mo.-Do.: 7.30 – 17.00 Uhr Fr.: 7.30 – 13.00 Uhr

Sa.: 7.30 - 12.00 Uhr

Mail-Adresse bei technischen Fragen zur App:

mobilservice@vnp.de

Impressum: Verlag Nürnberger Presse Druckhaus Nürnberg GmbH & Co. KG Marienstr. 9 – 11 90402 Nürnberg

![](_page_12_Picture_8.jpeg)